# **1** <u>ELSGW Emulator (Simulated Elevator)</u>

## **1.1** Download and run ELSGW Emulator

Open the installation package, duble click [Setup] file, and install according to the prompt.

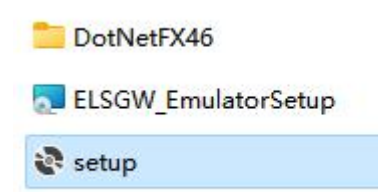

Open the emulator after successful installation, and click [Start].

| ELSGW Emulator V1.05                                                                                                    | 5                                                                                                    |                                                                                               |                                                              |                                            |                              |                     |                                                              |  |
|----------------------------------------------------------------------------------------------------|----------------------------------------------------------------------------------------------------|-----------------------------------------------------------------------------------------------|--------------------------------------------------------------|--------------------------------------------|------------------------------|---------------------|--------------------------------------------------------------|--|
| SGW IP Information<br>P Address<br>ort                                                                                    | 10.8.14.185 v<br>52000                                                                                     | Verification acceptance<br>• Full Auto • Automati                                             | data Elevator operation<br>c reply + Address manual          | n status Elevator'<br>1 setting Manual rep | s call Info Smartphone<br>Jy | Info General Packet | Start                                                        |  |
| kulticast Address(Eler<br>Kulticast Address(Seor<br>Kulticast Address(Disg<br>Kulticast Address(Opti<br>Sroadcast Address | vator) 9. 64. 0. 1<br>urity) 9. 64. 0. 2<br>play) 39. 64. 0. 3<br>ion) 239. 64. 0. 15<br>255. 255. 255. 25 | Hall<br>Device number<br>Acceptance status<br>Assigned elevator car<br>Sequence number<br>Cor | Auto<br>[00]Automatic regis<br>number 11]#F<br>Auto          | tration of elevator                        | ′s ∨                         |                     | Exit                                                         |  |
| Pilot number 1                                                                                                    | 000 Bank number<br>01 	 Effective<br>02 	 Effective<br>03 	 Effective<br>04 	 Effective                    | Device number<br>Acceptance status<br>Assigned elevator car<br>Sequence number                | International Auto<br>[00]Automatic regis<br>numb 00<br>Auto | tration of elevator                        | <u>′s ∨</u>                  |                     | Connand                                                      |  |
| LSGW Receive                                                                                                    |                                                                                                    |                                                                                               |                                                              |                                            |                              |                     | Titte                                                        |  |
| Date Tine                                                                                                    | - /                                                                                                    |                                                                                               |                                                              |                                            |                              |                     |                                                              |  |
| Pass The                                                                                                    | From(SrcPort)                                                                                              | To(DstPort)                                                                                   | Sender[No]                                                   | Address[No]                                | Connand                      | Transmissio         | n dat Clear                                                  |  |
| Parts Time                                                                                                    | From(SrcPort)                                                                                              | To(DstPort)                                                                                   | Sender[No]                                                   | Address[No]                                | Connand                      | Transmissio         | Load                                                         |  |
|                                                                                                    | From(SrdPort)                                                                                              | To(OstPort)                                                                                   | Sender [No]                                                  | Address [No]                               | Connand                      | Transmissio         | Load<br>Save                                                 |  |
| ounter 0                                                                                                    | From(SrcPort)                                                                                              | To(OstPort)                                                                                   | Sender [No]                                                  | Address[No]                                | Connend                      | Transmissio         | Load<br>Save                                                 |  |
| ounter 0                                                                                                    | From(SrcPort)                                                                                              | To(OstPort)                                                                                   | Sender [No]                                                  | Address [No]                               | Comend                       | Transmissio         | Load<br>Save                                                 |  |
| Counter D<br>LSOW Send<br>Date Time                                                                                       | From(SrcPort)                                                                                              | To(OstPort)<br>To(OstPort)                                                                    | Sender [No]                                                  | Address [No]                               | Command                      | Transmissio         | n dat Clear                                                  |  |
| Jounter 0<br>1350% Send<br>Date Time                                                                                      | From(SrcPort)                                                                                              | To(OstPort)                                                                                   | Sender [No]                                                  | Address [No]                               | Comand                       | Transmissio         | n dat Clear<br>n dat Clear<br>n dat Clear<br>Load            |  |
| Counter O<br>LSOW Send<br>Date Time                                                                                       | From(SrcPort)                                                                                              | To(OstPort)                                                                                   | Sender [Ho]                                                  | Address [No]                               | Command                      | Trensmissio         | n dst Clear<br>Load<br>Save<br>n dst Clear<br>Load<br>Save   |  |
| iounter 0<br>LSOW Send<br>Date Tine                                                                                       | From(SrcPort) From(SrcPort)                                                                                | To(OstPort)                                                                                   | Sender [Ho]                                                  | Address [No]                               | Commond                      | Trensmissio         | n dat Clear<br>Load<br>Save<br>Load<br>Clear<br>Load<br>Save |  |

**Solution Solution Security Solution Solution Security Solution Solution**

# 2 Personnel

## 2.1 Add Personnel

#### Steps:

1. Login to the ZKBio CVSecurity Software, and click [Personnel] Module

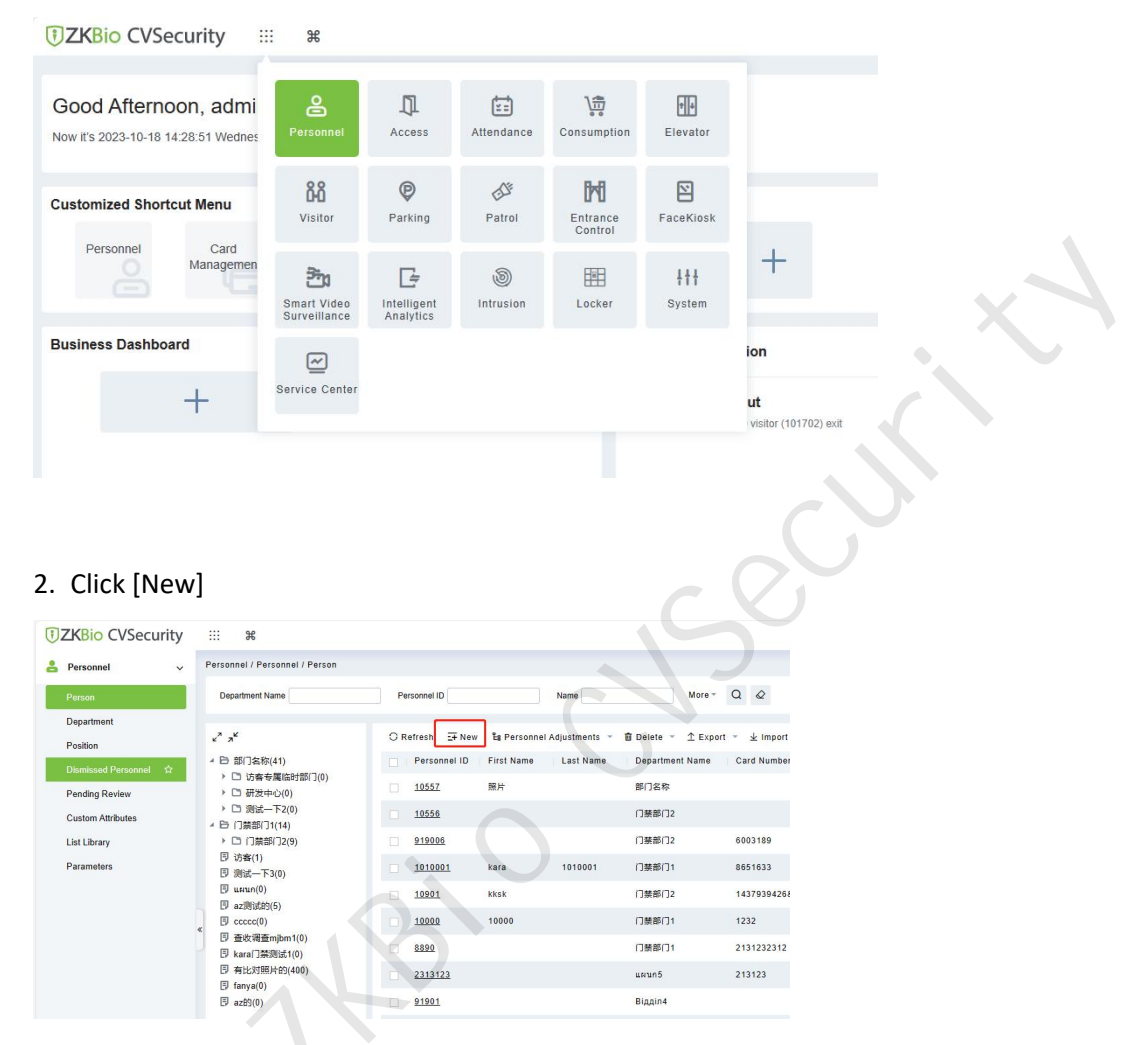

3. Fill in the relevant personnel information, remember to upload the profile and use it as a comparison photo, and then save the personnel information.

|                              |                 |                  | Edit                                                                            |                                                                                 |                     |                  |
|------------------------------|-----------------|------------------|---------------------------------------------------------------------------------|---------------------------------------------------------------------------------|---------------------|------------------|
| Personnel ID*                | 113             |                  | Department"                                                                     | DCS Integration                                                                 | •                   |                  |
| First Name                   | NING            |                  | Last Name                                                                       | Q                                                                               |                     |                  |
| Gender                       | Female          |                  | Mobile Phone                                                                    |                                                                                 |                     |                  |
| Certificate Type             | ID              |                  | Certificate Number                                                              | 1314520                                                                         |                     |                  |
| Birthday                     |                 |                  | Email                                                                           |                                                                                 |                     | 2000             |
| Hire Date                    |                 |                  | Position Name                                                                   |                                                                                 | •                   |                  |
| Device Verification Password |                 |                  | Card Number                                                                     |                                                                                 | £                   | rowse Capture    |
| Biometrics Type              | 8               | \$ ()            | WhatsApp                                                                        |                                                                                 |                     |                  |
|                              |                 |                  |                                                                                 |                                                                                 |                     |                  |
| Access Control               | Time Attendance | Elevator Control | Plate Register                                                                  | Passage Setting                                                                 | FaceKiosk           | Locker Settinc > |
| .evels Settings              |                 |                  | () Su                                                                           | peruser                                                                         | No                  | •                |
| Levels Settings              |                 |                  | (?) Su<br>De                                                                    | peruser<br>vice Operation Role                                                  | No<br>Ordinary User | •                |
| Levels Settings              |                 |                  | ③ Su<br>De<br>⑦ Ext                                                             | peruser<br>vice Operation Role<br>tend Passage                                  | No<br>Ordinary User | •                |
| Levels Settings              |                 |                  | <ul> <li>Su</li> <li>De</li> <li>Exi</li> <li>Activity</li> </ul>               | peruser<br>vice Operation Role<br>tend Passage<br>cess Disabled                 | No<br>Ordinary User | •                |
| Levels Settings              |                 |                  | <ul> <li>? Su</li> <li>De</li> <li>? Ext</li> <li>? Acc</li> <li>Se</li> </ul>  | peruser<br>vice Operation Role<br>tend Passage<br>cess Disabled<br>t Valid Time | No<br>Ordinary User | T                |
| evels Settings               |                 |                  | <ul> <li>? Su</li> <li>De</li> <li>? Ext</li> <li>? Acc</li> <li>Set</li> </ul> | peruser<br>vice Operation Role<br>tend Passage<br>cess Disabled<br>t Valid Time | No<br>Ordinary User | •                |
| Levels Settings              |                 |                  | ⑦ Su<br>De<br>⑦ Ex<br>⑦ Ac<br>Se                                                | peruser<br>vice Operation Role<br>tend Passage<br>cess Disabled<br>t Valid Time | No<br>Ordinary User | •                |
| Levels Settings              |                 |                  | ③ Su<br>De<br>③ Ext<br>④ Ac<br>Se                                               | peruser<br>vice Operation Role<br>tend Passage<br>cess Disabled<br>t Valid Time | No<br>Ordinary User | •                |
| Levels Settings              | Select All      | Unselect All     | (*) Su<br>De<br>(*) Ext<br>(*) Ac<br>Se                                         | peruser<br>vice Operation Role<br>tend Passage<br>cess Disabled<br>t Valid Time | No<br>Ordinary User | •                |

# 3 Access Control

### 3.1 Add a access control device

Login to the ZKBio CVSecurity Software, and click [Access] >[Search], and add an access control device. For more details on how to add access control devices, please refer to the following video:

https://www.youtube.com/watch?v=R6\_14pNL8\_c&list=PLXE1qTO1nQc9u1KunbXVBnsCRg3wqeGC7&index=1

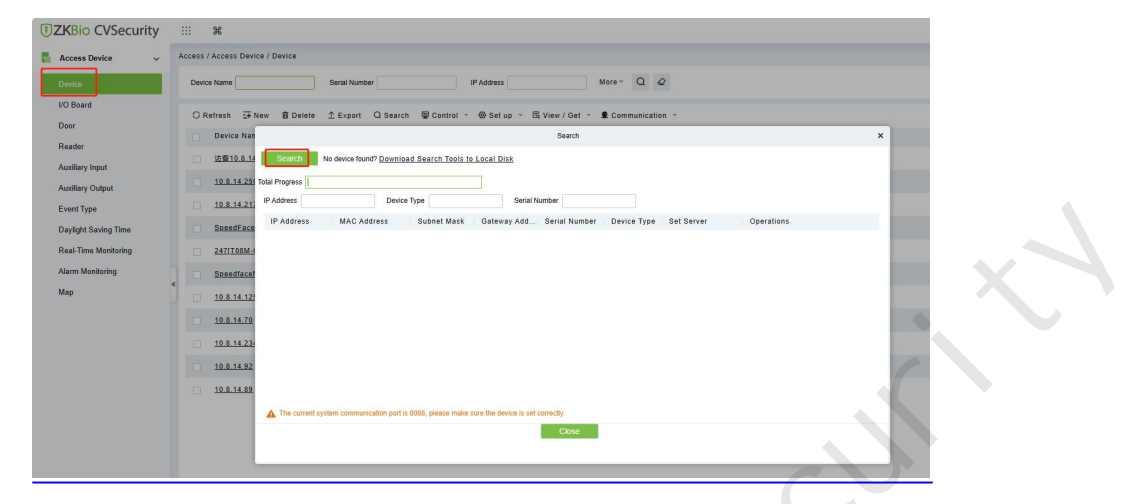

In Access > [Access Device] > [Door], check the Status of Host Access Status, which affects the selection of reader in the subsequent elevator configuration.

| Host Access Status-Entry | The reader uses the Device Name-In reader  |
|--------------------------|--------------------------------------------|
| Host Access Status-Out   | The reader uses the Device Name-Out reader |

| 7KBio CVSecurity     |                               |                     |                      |                           |                    |                  |                          |               |
|----------------------|-------------------------------|---------------------|----------------------|---------------------------|--------------------|------------------|--------------------------|---------------|
| 2 Colo Coseculty     | 00                            |                     |                      |                           |                    |                  |                          |               |
| Access Device ~      | , Access / Access Device / Do | 10                  |                      |                           |                    |                  |                          |               |
| Device               | Door Name                     | Owned B             | Device               | Area Name                 | ▼ More -           | Q @              |                          |               |
| I/O Board            |                               |                     |                      |                           |                    |                  |                          |               |
| Door (1)             | O Refresh 🖪 Remote            | Opening LI Rer      | note Closing VEnable | e 🛇 Disable 🖻 Cancel Alar | m C Remote Norma   | Ily Open More    |                          | 2             |
| Reader               | Door Name                     | Area Name           | Owned Device         | Serial Number Enable      | Active Time Zone   | Door Sensor Type | Verification Mode Owning | Board Operati |
|                      |                               |                     |                      | Edit                      |                    | ×                | Automatic Identificatio  | 2             |
| Auxiliary Input      | Device Name*                  | SpeedfaceM4         |                      | Door Number*              | 1                  |                  | Only Password            | 0             |
| Auxiliary Output     | Door Name*                    | SpeedfaceM4-1       |                      | Active Time Zone*         | 24-Hour Accessible | -                | only razznora            | -             |
| Event Type           | Verification Mode*            | Automatic Identific | ation -              | Lock Open Duration*       | 5                  | second(1-        | Only Password            | 2             |
| Daylight Saving Time |                               | -                   |                      |                           | 254)               |                  | Only Password            | 2             |
| Real Time Manitarina | Operate Interval*             | 0                   | second(0-254)        | Door Sensor Type*         | None               | •                | Only Paceword            | 1             |
|                      | Entrance                      | U III               | minute(0-120)        | Door Sensor Delay         | 254)               | second(1-        | 01111100000              | -             |
| Alarm Monitoring     | Duress Password               |                     | (Maximum 6 Bit       | Passage Mode Time Zone    |                    | - I              | Automatic Identificatio  | 2             |
| Мар                  |                               | Integer)            |                      |                           |                    |                  | Automatic Identificatio  | 2             |
|                      | Emergency Password            |                     | (8 Bit Integer)      | Multi-Person Operation    | 10                 | second(5-60)     | Automatic Identificatio  | 0             |
|                      | Host Access Status            | Entry               | -                    | Slave Out of State        | Out                | -                | Automatic Iounincatio    | -             |
|                      | Disable Alarm Sounds          |                     |                      |                           |                    | -                | Automatic Identificatio  | 2             |
|                      |                               | 3                   |                      |                           |                    |                  | Automatic Identificatio  | 2             |
|                      |                               | The above se        | ttings are copied to |                           | •                  |                  | Automatic Identificatio  | 2             |
|                      |                               |                     |                      |                           |                    | - 1              | Automatic Identificatio  | L             |
|                      |                               |                     |                      |                           |                    |                  | Automatic Identificatio  | L             |
|                      |                               |                     | ОК                   | Cancel                    |                    |                  | Automatic Identificatio  | 2             |
|                      | 10.8 14 92-1                  | Area Name           | 10 8 14 92           | DGD12805810310000( 9      | 24-Hour Accessible | None             | Automatic Identificatio  | 0             |

### **3.2** Set Access Level

Click [Access Levels] > [New], and create a new access level.

| G | Access Device >            | Access / Access Rule / Access Levels                          |
|---|----------------------------|---------------------------------------------------------------|
| ą | Access Rule 🗸 🗸            | Access Levels                                                 |
|   | Time Zones                 | Level Name Cone Q                                             |
|   | Holidays                   | ⊖ Refresh 👍 New 🝵 Delete 🔍 Door Control 👻 🛧 Export 👻 Import 👻 |
|   | Access Levels              | Level Name Area Name Time Zone Door Count Operations          |
|   | Set Access By Levels       | 🗌 General Area Name 24-Hour Acct 4 🖉 🕞                        |
|   | Set Access By Person       | □ 访客 Area Name 24-Hour Acct 1 🖉 🖪                             |
|   | Set Access By Department   | Edit ×                                                        |
|   | Interlock                  | Level Name" D09 Test                                          |
|   | Linkage                    | Time Zone" 24-Hour Accessible 💌 🖉 🗠                           |
|   | Anti-Passback              | Area* Area Name                                               |
|   | First-Person Normally Open | ∠ B                                                           |
|   | Multi-Person Group         | Cancel                                                        |
|   | Multi-Person Opening Door  | · 通用权限组 Area Name 24-Hour Acct 0 □                            |
|   | Verification Mode          | <u>105C-1F-6-液気</u> Area Name 24-Hour Acc∈ 0 🖉 📮              |
|   | Verification Mode Group    |                                                               |
|   | Parameters                 |                                                               |

Click [Add Door] for the access level that we just added.

| TKBio CVSecurity           | ::: ¥                                                           |                                                     |
|----------------------------|-----------------------------------------------------------------|-----------------------------------------------------|
| Access Device >            | Access / Access Rule / Access Levels                            |                                                     |
| 🖡 Access Rule 🗸 🗸          | Access Levels                                                   | Browse Levels D09 Test (Area Name) Door Combination |
| Time Zones                 | Level Name Time Zone Q                                          | Door Name Owned Device Q                            |
| Holidays                   | 〇 Refresh ☶ New 音 Delete 要 Door Control ▼ ↑ Export ▼ 业 Import ▼ | ⊖ Refresh                                           |
| Access Levels              | Level Name Area Name Time Zone Door Count Operations            | Door Name Owned Device                              |
| Set Access By Levels       | General Area Name 24-Hour Acce 4 🖉 🖪                            | SpeedfaceM4-1 SpeedfaceM4                           |
| Set Access By Person       | □ 這套 Area Name 24-Hour Accr 1 🖉 다                               |                                                     |
| Set Access By Department   | jofen Area Name 24-Hour Acci 6 🖉 🕞                              |                                                     |
| Interlock                  | □ 近蓝2 Area Name 24-Hour Acci 0 ⊿ 🖸                              |                                                     |
| Linkage<br>Anti Baschack   | □ <u>□葉収限追1</u> Area Name 24-Hour Accr 4                        |                                                     |
| First-Person Normally Open | C D09 Test Area Name 24-Hour Acci 1                             |                                                     |
| Multi-Person Group         | 〇〇一〇〇〇〇〇〇〇〇〇〇〇〇〇〇〇〇〇〇〇〇〇〇〇〇〇〇〇〇〇〇〇〇〇〇                           |                                                     |
| Multi-Person Opening Door  | · 通用规题组 Area Name 24-Hour Acci 0 《 凡                            |                                                     |
| Verification Mode          | 1050-1E-S.WEEL Area Name 24-Haur Acre 0                         |                                                     |
| Verification Mode Group    |                                                                 |                                                     |

Click[Set Access By Levels], and click [Add Personnel] for the access level that we just added.

| Access Rule v                                | Access Levels                              | c Browse Personnel D09 Test (Area Name) From Levels |   |
|----------------------------------------------|--------------------------------------------|-----------------------------------------------------|---|
| Time Zones                                   | Level Name Time Zone Q 🖉                   | Personnel ID Name More ~                            | Q |
| Holidays                                     | C Refresh                                  | G Refresh 📓 Delete Personnel                        |   |
| Access Levels                                | Level Name Area Name Time Zone Operations  | Personnel ID First Name Last Name Department        |   |
| Set Access By Levels                         | 105C-1F-6-Rt KL Area Name 24-Hour Access 🐣 | 113 NING Q 即门齿称                                     |   |
| Set Access By Person                         | 通用权限组 Area Name 24-Hour Access 备+          |                                                     |   |
| Set Access By Department<br>Interlock        | □ □離稅原編2 Area Name 24-Hour Access 各*       |                                                     |   |
| Linkage                                      | D09 Test Area Name 24-Hour Access          |                                                     |   |
| Anti-Passback                                | □ 门禁权限语1 Area Name 24-Hour Access 含*       |                                                     |   |
| First-Person Normally Open                   | □ 访赛2 Area Name 24-Hour Access 备*          |                                                     |   |
| Multi-Person Group                           | jofen Area Name 24-Hour Access &           |                                                     |   |
| Multi-Person Opening Door                    | 访察 Area Name 24-Hour Access 🔒              |                                                     |   |
| Verification Mode<br>Verification Mode Group | ☐ General Area Name 24-Hour Access 🌡*      |                                                     |   |

# 4 Elevator

## 4.1 Elevator Control Rule

#### 4.1.1 Elevator Access

Click [Elevator Control Rule] > [Elevator Levels] > [New], create a new elevator access level.

| TKBio CVSecurity         | ::: ¥                    |                            |              |
|--------------------------|--------------------------|----------------------------|--------------|
| Elevator Device >        | Elevator / Elevator Cont | rol Rule / Elevator Levels |              |
| Elevator Control Rule 🗸  | Elevator Levels          |                            |              |
| Time Zones               | Level Name               | Time Zones                 | Q &          |
| Holidays                 | C Refresh =∓ Nev         | v 💼 Delete                 |              |
| Elevator Levels          | Level Name               | Area Na Time Zo Floor      | C Operations |
| Set Access By Levels     |                          | New                        | × 2 Z        |
| Set Access By Person     | Level Name*              | DCS                        | 2 X          |
| Set Access By Department | Time Zones*              | 24-Hour Accessible 🔻       | 2 2          |
| Direct Selection Set     | Area*                    | Area Name 🔻                |              |
| Global Linkage           |                          |                            |              |
| Parameters               | «                        | K Cancel                   | _ ⊻          |

Click [Elevator Control Rule] > [Elevator Levels] > [Add Floor], add the relevant floors for the access level.

| Elevator Device >         | Elevator / Elevator Control Rule / Elevator Levels |                          |
|---------------------------|----------------------------------------------------|--------------------------|
| 🔋 Elevator Control Rule 🗸 | Elevator Levels                                    | < Floor                  |
| Time Zones                | Level Name Time Zones Q                            | Floor Name Q             |
| Holidays                  | ⊖ Refresh ∓ New 💼 Delete                           | C Refresh 💼 Delete Floor |
| Elevator Levels           | Level Name Area Na Time Zo Floor C   Operations    | Floor Name               |
| Set Access By Levels      | _ <u>激減1</u> Area Name 24-Hour Ac 2   ∠            | 13 D09 Test(楼层 13)       |
| Set Access By Person      | iofen Area Name 24-Hour Ac 0 🖉 💋                   | D09 Test(镂层 15)          |
| Set Access by Department  | DCS Area Name 24-Hour Ac 15 🖉 💋                    | 14 D09 Test(楼层 14)       |
| Global Linkage            | Add Hoor<br>製造2 Area Name 24-Hour Ac 2 ピ 凶         | □ 11 D09 Test(楼层 11)     |
| Parameters                | □ <u>訪客直达2楼</u> Area Name 24-Hour Ac 0 🖉 💋         | 12 D09 Test(楼层 12)       |
|                           | <u>访客普通楼层</u> Area Name 24-Hour Ac 0               | 9 D09 Test(楼层 9)         |
|                           |                                                    | 10 D09 Test(楼层 10)       |
|                           |                                                    |                          |

Click [Elevator Control Rule] > [Elevator Levels] > [Set Access By levels]>[Add Personnel], add the relevant personnel to the access level.

| <b>TKBio</b> CVSecurity | ···· ¥                                                 |                                                          |  |  |  |  |  |
|-------------------------|--------------------------------------------------------|----------------------------------------------------------|--|--|--|--|--|
| Elevator Device >       | levator / Elevator Control Rule / Set Access By Leveis |                                                          |  |  |  |  |  |
| Elevator Control Rule 🗸 | Elevator Levels                                        | Browse Personnel DCS (Area Name) From Levels             |  |  |  |  |  |
| Time Zones              | Level Name Time Zones Q                                | Personnel ID More - Q                                    |  |  |  |  |  |
| Holidays                | ⊖ Refresh                                              | C Refresh                                                |  |  |  |  |  |
| Elevator Levels         | Level Name Area Name Time Zones Operations             | Personnel ID First Name Last Name Card Number Department |  |  |  |  |  |
| Set Access By Levels    | □ 访齊普通機层 Area Name 24-Hour Access 😫                    | □ 113 NING Q 部门复称                                        |  |  |  |  |  |
| Set Access By Person    | · 访察重达2楼 Area Name 24-Hour Access At                   |                                                          |  |  |  |  |  |
| Direct Selection Set    | □ 测试2 Area Name 24-Hour Access 岸                       |                                                          |  |  |  |  |  |
| Global Linkage          | DCS Area Name 24-Hour Access 😫                         |                                                          |  |  |  |  |  |
| Parameters              | au personne<br>≪ Auto Personne<br>≪ Auto Personne<br>≪ |                                                          |  |  |  |  |  |
|                         | ) 激励1 Area Name 24-Hour Access 음*                      |                                                          |  |  |  |  |  |

# 4.2 Elevator Integration

### 4.2.1 Service Config

Login to the ZKBio CVSecurity Software, and click [Elevator] Module, click[Service Config]>[New], and fill in the information.

| <b>UZKBio</b> CVSecurity | H #                                                                                                    |
|--------------------------|----------------------------------------------------------------------------------------------------|
| Elevator Device > E      | levator / Elevator Integration / Service Config                                                                                                    |
| Elevator >               | Service Name Q &                                                                                                    |
| II. Reports >            | C Refresh ∓ New @ Delete                                                                                                    |
| Elevator Integration ~   | Service Name     Area Name     Server IP     Stand     Manufacturer     Floor Count     Operations       D09 OBIL-1     Area Name     10.8.14.185     52000     Mitsubicbi     20     Image: Transmission of the second second |
| Service Config           |                                                                                                    |
| Integration Device       | Eatt                                                                                                    |
| Elevator Group           | Service Name* D09 OBU-1                                                                                                    |
| External Reader          | Area Name                                                                                                    |
| «                        | Floor name starts at B 5                                                                                                    |
| Internal Reader          | Manufacturer* Mitsubishi                                                                                                    |
| Operation Log            | Gateway* OBU -                                                                                                    |
|                          | Server IP* 10 . 8 . 14 . 185                                                                                                    |
|                          | Standard Port* 52000                                                                                                    |
|                          | Please make sure the service configuration information is filled in     Correctly!                                                                                                    |
|                          | OK Cancel /1 Page Total of 1 records                                                                                                    |

| Service Name         | User-defined                  | Manufacturer  | Mitsubishi                                            |
|----------------------|-------------------------------|---------------|-------------------------------------------------------|
| Area Name            | Based on the actual situation | Gateway       | ELSGW/OBU                                             |
| Floor Count          | Based on the actual situation | Server IP     | The computer IP where the ELSGW Emulator is installed |
| Floor name starts at | Based on the actual situation | Standard Port | 52000(default)                                        |

Click [Set external global mask], and select the arrive situation according to the actual situation.

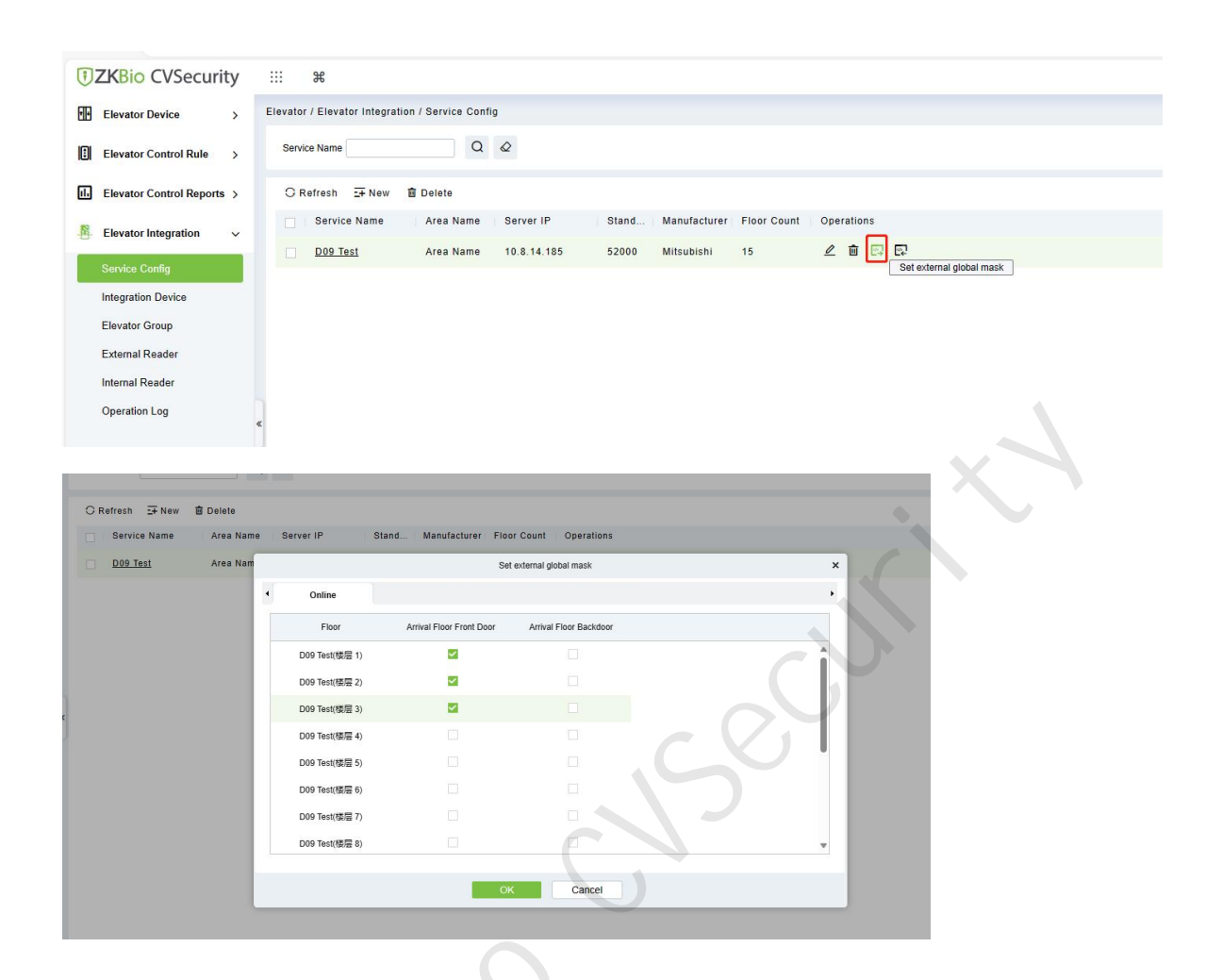

Click [Set internalglobal mask], and select the internal situation according to the actual situation.

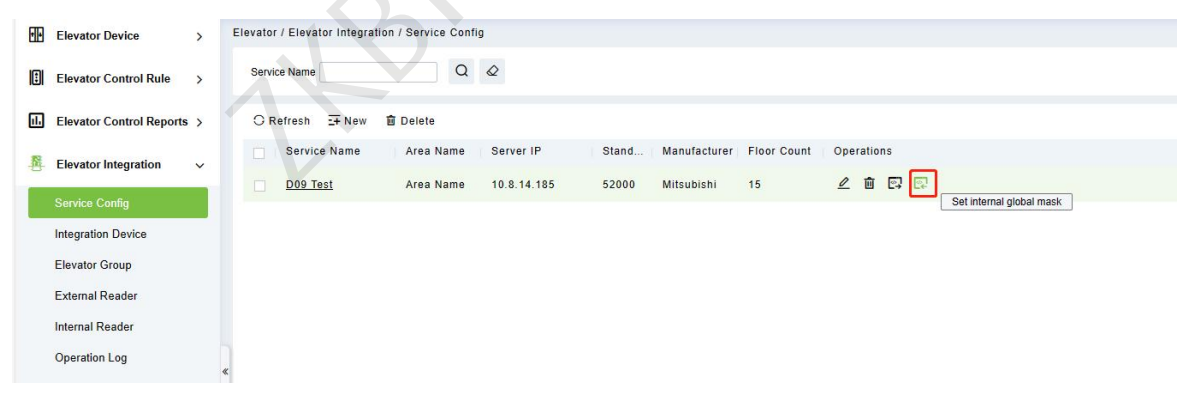

| Online          |                          |                        |   |
|-----------------|--------------------------|------------------------|---|
| Floor           | Arrival Floor Front Door | Arrival Floor Backdoor |   |
| D09 Test(楼层 8)  |                          |                        | A |
| D09 Test(楼层 9)  |                          |                        |   |
| D09 Test(楼层 10) |                          |                        |   |
| D09 Test(楼层 11) |                          |                        |   |
| D09 Test(楼层 12) | V                        |                        |   |
| D09 Test(楼层 13) |                          |                        |   |
| D09 Test(楼层 14) |                          |                        |   |
| D09 Test(楼层 15) |                          |                        | - |
|                 |                          |                        |   |

### 4.2.2 Integration Device

In the [Elevator] > [Integration Device] > [New], add the related access control devices.

| <b>TKBio</b> CVSecurity        | ·                                                                                           |                            |
|--------------------------------|---------------------------------------------------------------------------------------------|----------------------------|
| Elevator Device >              | Elevator / Elevator Integration / Integration Device                                        |                            |
| Elevator Control Rule >        | Device Name Serial Number Q                                                                 |                            |
| II. Elevator Control Reports > | C Refresh ∓ New a Delete                                                                    |                            |
| Elevator Integration ~         | Device Name Serial Number Area Name IP Address Device Model Module Operations               |                            |
| Service Config                 | SpeedFace-V5L-142 CJ14 New                                                                  | ×                          |
| Integration Device             | 10.8.14.217         CL9F           Device Name         M4           Serial Number         Q |                            |
| Elevator Group                 | Alternative Selected(0)                                                                     |                            |
| External Reader                | Device Name   Device Model  Serial Number   Device Name                                     | Device Model Serial Number |
| Internal Reader                | SpeedfaceM4 SpeedFace M4 COKC220260046                                                      |                            |
| Operation Log                  | ¢ >>                                                                                        |                            |
|                                |                                                                                             | <b>_</b>                   |
|                                | •                                                                                           |                            |
|                                |                                                                                             | No data                    |
|                                |                                                                                             |                            |
|                                | K < 1-1 → →) 50 rows per page ♥                                                             |                            |
|                                | ок Cancel                                                                                   |                            |
|                                |                                                                                             |                            |
|                                |                                                                                             |                            |
|                                |                                                                                             |                            |
|                                |                                                                                             |                            |

### 4.2.3 Elevator Group

In the [Elevator] >[Elevator Group]>[New], fill in the group name and group number, and select the service that we just added.

| •        | ZKBio CVSecurity       | : | # #                       |                    |             |           |              |
|----------|------------------------|---|---------------------------|--------------------|-------------|-----------|--------------|
| Ð        | Elevator Device >      | E | evator / Elevator Integra | ition / Elevator ( | Group       |           |              |
|          | Elevator >             | E | levator Group             |                    |             |           |              |
|          | Reports >              |   | group name                | g                  | roup number |           | Q &          |
| <b>1</b> | Elevator Integration v |   | O Refresh Ξ∓ New          | 🗊 Delete           |             |           |              |
|          | Service Config         |   | group name                | group num.         | Service Nar | ne Manuf. | . Operations |
|          | Integration Device     |   | Bank1                     | 1                  | D09 OBU-1   | Mitsub    | sh 🖉 Niš     |
|          | Elevator Group         |   |                           | Edit               |             | ×         |              |
|          | External Reader        |   |                           | 2.011              |             |           |              |
|          | Internal Reader        |   | group name*               | Bank1              |             |           |              |
|          |                        |   | group number*             | 1                  |             |           |              |
|          | Operation Log          |   | Service Name*             | D09 OBU-1          | *           |           |              |
|          |                        |   |                           |                    |             |           |              |
|          |                        |   |                           |                    |             |           |              |
|          |                        |   |                           |                    |             |           |              |
|          |                        |   | ОК                        | Ca                 | incel       | - 10      |              |
|          |                        |   |                           |                    |             | _         |              |
|          |                        |   |                           |                    |             |           |              |

Then add the Elevator for the elevator group.

| TERMIN CVSecurity      | ::: ¥                                              |                                              |
|------------------------|----------------------------------------------------|----------------------------------------------|
| Elevator Device >      | Elevator / Elevator Integration / Elevator Group   | X                                            |
| Elevator >             | Elevator Group K                                   | Elevator                                     |
| II. Reports >          | group name group number Q                          | Elevator name Q                              |
| Elevator Integration ~ | C Refresh ∓ New                                    | C Refresh 💼 Delete                           |
| Service Config         | group name group num Service Name Manuf Operations | Elevator number   Elevator name   Operations |
| Integration Device     | Bank1 1 D09 OBU-1 Mitsubish 🖉 🛤 Add Elevator       | 4 D 🖉                                        |
| Elevator Group         |                                                    | □ 3 C 🖉                                      |
| External Reader        |                                                    | 2 B 🖉                                        |
| Internal Reader        |                                                    | 🗌 1 A 🖉                                      |
| Operation Log          |                                                    |                                              |

#### 4.2.4 External Reader

Eternal Reader refers to the reader installed outside the elevator, generally used for DOP/HOP.

In the [Elevator] >[ Elevator Integration ]>[External Reader]>[New], and fill in the information.

| TZKBio CVSecurity                                                          |                                                                                                    | 😂 🛛 admin 👻 |
|----------------------------------------------------------------------------|----------------------------------------------------------------------------------------------------|-------------|
| Elevator Device >                                                          | Elevator / Elevator Integration / External Reader                                                                                                    |             |
| Elevator >                                                                 | Reader Name Q Q                                                                                                    |             |
| II. Reports >                                                              | C Refresh ∓ New 💼 Delete Edit 🗙                                                                                                    |             |
| Elevator Integration ~ Service Config                                      | □ Reader Name     Service Name*     D09 1F     O 08U-1 (Floor1)     2       □ D09 1F     D09 08U-1     >     D09 08U-1     >                                                                                   |             |
| Integration Device<br>Elevator Group<br>External Reader<br>Internal Reader | Call Type <sup>4</sup> Call Type <sup>4</sup> Auto Call Call Type <sup>4</sup> Boarding direction <sup>4</sup> Device Name <sup>4</sup> Device Reader <sup>4</sup> SpeedfaceM4-1-In Terminal ID <sup>4</sup> 1 |             |
| Operation Log                                                              | Hoor Name*     D09 OBU-1(Floor1) *       Verification Location*     Elevator tobby *       Button attribute*     0       Call registration mode*     0                                                         |             |
|                                                                            | IC < 1-1 > >I 50 rows per page ~ Jump To 1 /1 Page Total of 1 records                                                                                                    |             |

| Reader Name        | User-defined                                                                                                    | Device Reader            | Select the integration device based on the actual situation                           |
|--------------------|----------------------------------------------------------------------------------------------------|--------------------------|---------------------------------------------------------------------------------------|
| Service Name       | Select corresponding service that added in<br>[Service Config]                                                                                                    | Terminal ID              | User-defined                                                                          |
| Elevator Group     | Select corresponding elevator group that added in [Elevator Group]                                                                                                    | Floor Name               | Select the floor according to the actual situation                                    |
| Call Type          | Option 1. Manual Call: which means<br>manually calling the destination floor.<br>Option 2: Auto Call, which means the<br>system automatically calls the user's<br>default floor | Verification<br>Location | Based on the actual situation:<br>Elevator lobby / Entrance / Room<br>/ Security gate |
| Boarding direction | Based on the actual situation: Front / Rear                                                                                                    | Button attribute         | User-defined                                                                          |
| Device Name        | User-defined                                                                                                    | Call registration mode   | User-defined                                                                          |

#### 4.2.5 Internal Reader

**Internal Reader** refers to the reader installed outside the elevator, generally used for COP. Click [Elevator Integration]>[Internal Reader]>[New], and fill in the relevant information.

| Elevator Device      | > | Elevator / Elevator Integratio | on / Internal Reader |                                                    |             |             |                 |                   |
|----------------------|---|--------------------------------|----------------------|----------------------------------------------------|-------------|-------------|-----------------|-------------------|
| Elevator             | > | Reader Name                    | Q &                  |                                                    |             |             |                 |                   |
| Reports              | > | ◯ Refresh ∓ New                | 🗊 Delete             |                                                    |             |             |                 |                   |
| Elevator Integration | ~ | ElevatorA                      | Service Name         | Manufacturer<br>Mitsubishi                         | Elevator Gr | Elevator na | Device Reader   | Operations<br>2 面 |
| Service Config       |   |                                | Edit                 | inite de le la la la la la la la la la la la la la | ×           |             | opooliacemi i m |                   |
| Integration Device   |   | 12 / 12 / 2                    |                      |                                                    |             |             |                 |                   |
| Elevator Group       |   | Reader Name*                   | ElevatorA            |                                                    |             |             |                 |                   |
| External Reader      |   | Elevator Group*                | Bank1                | -                                                  |             |             |                 |                   |
|                      | * | Elevator*                      | A                    | -                                                  |             |             |                 |                   |
| Internal Reader      | _ | Device Name*                   | SpeedfaceM4          | *                                                  |             |             |                 |                   |
| Operation Log        |   | Device Reader*                 | SpeedfaceM4-1-In     |                                                    |             |             |                 |                   |
|                      |   | Button attribute*              | 1                    |                                                    |             |             |                 |                   |
|                      |   | Call registration mode*        | 0                    |                                                    |             |             |                 |                   |
|                      |   |                                |                      |                                                    |             |             |                 |                   |
|                      |   |                                |                      |                                                    |             |             |                 |                   |

| Reader Name    | User-defined                                                       | Device Name            | Select the integration device          |
|----------------|--------------------------------------------------------------------|------------------------|----------------------------------------|
| Service Name   | Select corresponding service that added in [Service Config]        | Device Reader          | Select the integration device's reader |
| Elevator Group | Select corresponding elevator group that added in [Elevator Group] | Button attribute       | User-defined                           |
| Elevator       | Select the elevator based on the actual situation:                 | Call registration mode | User-defined                           |

# 5 Visitor Management

# 5.1 Visitor selects default floor

Click [Entry Registration] > [Entry Registration], then select the default floor.

| TEXT CVSecurity                               | ··· *                                                                                                    |                             |
|-----------------------------------------------|----------------------------------------------------------------------------------------------------|-----------------------------|
| 🚺 Visitor Registration 🗸 V                    | New                                                                                                    | ×                           |
| Entry Registration<br>Visitor                 | Hest/Visited*     Enter the Query Co + Q.     Visit Department*     •     Visit Reason     •       Certificate Type*     ID     •     Certificate No.*     Entrance*     111212     •       First Name*     •     Last Name     Gender     •     •       Company     Mobile Phone     License Plate     •       Country/Region     •     Visit or Quantity*     1     Carrying Goods                                                                                                    | er Enter Time<br>2023-11-28 |
|                                               | Permission         Visitor Level         Start Time*         2023-11-28 15:18:47         End Time*         2023-11-28 23:59:59           Oxfault Floor         obu(\$\frac{125}{125}\$)         Card Number         Card Number         Card Number                Capture               Cites:                                                                                                    |                             |
|                                               | □         0 bot(\$\\$\\$\\$\\$\\$\\$\\$\\$\\$\\$\\$\\$\\$           □         0 bot(\$\\$\\$\\$\\$\\$\\$\\$\\$\\$\\$\\$\\$\\$\\$           □         0 bot(\$\\$\\$\\$\\$\\$\\$\\$\\$\\$\\$\\$\\$\\$\\$\\$           □         0 bot(\$\\$\\$\\$\\$\\$\\$\\$\\$\\$\\$\\$\\$\\$\\$\\$\\$           □         0 bot(\$\\$\\$\\$\\$\\$\\$\\$\\$\\$\\$\\$\\$\\$\\$\\$\\$\\$           □         0 bot(\$\\$\\$\\$\\$\\$\\$\\$\\$\\$\\$\\$\\$\\$\\$\\$\\$\\$           □         0 bot(\$\\$\\$\\$\\$\\$\\$\\$\\$\\$\\$\\$\\$\\$\\$\\$\\$\\$\\$\ |                             |
| Visitor Reservation > Visitor Basic Managem > | □ 団 obu(語层9) ~<br>Select All                                                                                                    |                             |
| Advanced >                                    | Save and New OK Cancel                                                                                                    |                             |

WBI O

# 6 Result Verification

### 6.1 HOP-Manual Call

#### **Major Preconditions**

- 1. Successfully and properly start the ELSGW Emulator;
- 2. Successfully added the access control device, and set the access level for relevant personnel;

3. Successfully configured the elevator integration: service configuration, integration device, and elevator group.

4. Make sure to select the call type as "Manual Call" when we add the Eternal Reader.

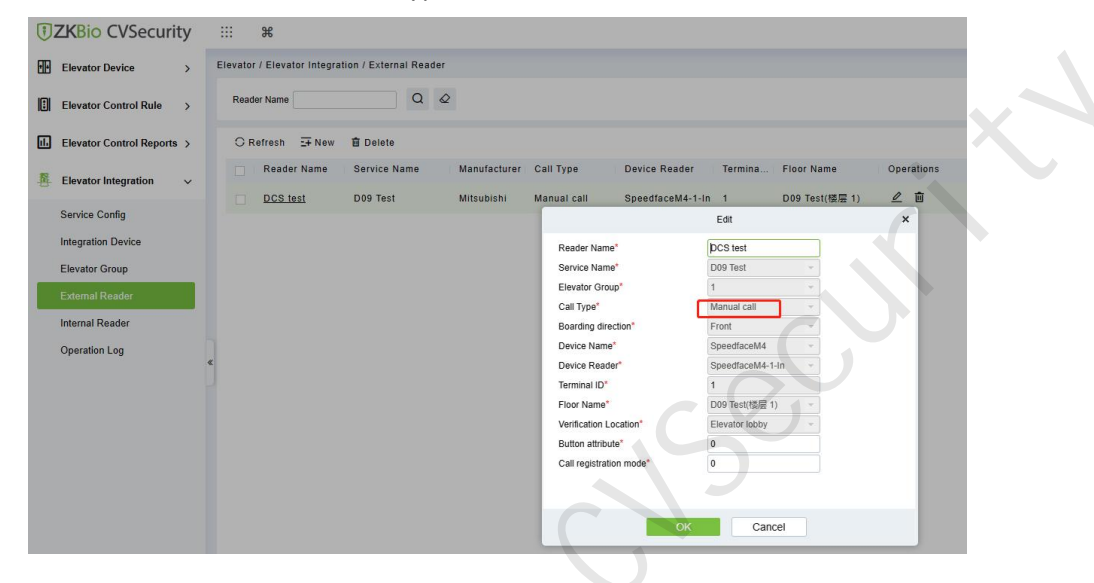

#### **Result verification**

The Personnel Verifies on the access control terminal, and on the ELSGW Emulator with push the data about the authorized floors (yellow-marked), we can view the details by double-clicking one of the data in [ELSGW Receive].

|                                                                                                    | lator V1.05                                                                                    |                                                                                                    |                                                                                                    |                                                                                                    |                                                                                                    |                                                                                                    | - 0                                                                                                    |
|----------------------------------------------------------------------------------------------------|------------------------------------------------------------------------------------------------|----------------------------------------------------------------------------------------------------|----------------------------------------------------------------------------------------------------|----------------------------------------------------------------------------------------------------|----------------------------------------------------------------------------------------------------|----------------------------------------------------------------------------------------------------|----------------------------------------------------------------------------------------------------|
| OW IP Info                                                                                                    | ornation                                                                                       | 10.8.14.185                                                                                                    | Verification acceptance da                                                                                                    | ta Elevator operation                                                                                                    | n status Elevato                                                                                   | r's call Info Smartphone Info Gene                                                                                                    | ral Packet                                                                                                    |
| rt                                                                                                    |                                                                                                | 52000                                                                                                    | • Full Auto Automatic :                                                                                                    | reply + Address manua                                                                                                    | 1 setting Manual                                                                                   | reply                                                                                                    |                                                                                                    |
| ticast Ad                                                                                                    | dress(Elevator                                                                                 | r) 9.64.0.1                                                                                                    | Hall                                                                                                    | 🕅 kuto                                                                                                    |                                                                                                    |                                                                                                    |                                                                                                    |
| lticast Ad                                                                                                    | dress(Seourit                                                                                  | y) 9.64.0.2                                                                                                    | Acceptance status                                                                                                    | [00]Automatic regis                                                                                                    | stration of eleva                                                                                  | tor's v                                                                                                    |                                                                                                    |
| lticast Ad                                                                                                    | dress(Display,                                                                                 | 39.64.0.3                                                                                                    | Assigned elevator car num                                                                                                    | ber 1]#F                                                                                                    | ~                                                                                                  |                                                                                                    |                                                                                                    |
| oadcast Ad                                                                                                    | dress (option)<br>dress                                                                        | 255.255.255.25                                                                                                    | Sequence number                                                                                                    | Auto                                                                                                    |                                                                                                    |                                                                                                    |                                                                                                    |
| Winher                                                                                                    | Information                                                                                    |                                                                                                    | Car                                                                                                    |                                                                                                    |                                                                                                    |                                                                                                    |                                                                                                    |
|                                                                                                    |                                                                                                | Bank number                                                                                                    | Device number                                                                                                    | 🔄 Auto                                                                                                    |                                                                                                    |                                                                                                    |                                                                                                    |
| ilot number                                                                                                    | 1 🖓                                                                                            | 01 SEffective                                                                                                    | Acceptance status                                                                                                    | [00]Automatic regis                                                                                                    | stration of eleva                                                                                  | tor's 🗸                                                                                                    |                                                                                                    |
|                                                                                                    |                                                                                                | 02 DEfective                                                                                                    | Assigned elevator car num                                                                                                    | 16 UU                                                                                                    |                                                                                                    |                                                                                                    |                                                                                                    |
|                                                                                                    |                                                                                                | 04                                                                                                    | Sequence number                                                                                                    | Muto Auto                                                                                                    |                                                                                                    |                                                                                                    |                                                                                                    |
|                                                                                                    |                                                                                                |                                                                                                    |                                                                                                    |                                                                                                    |                                                                                                    |                                                                                                    |                                                                                                    |
| Negative                                                                                                    |                                                                                                |                                                                                                    |                                                                                                    |                                                                                                    |                                                                                                    |                                                                                                    |                                                                                                    |
| ate                                                                                                    | Tine                                                                                           | Eron(SrcPort)                                                                                                    | To(DstPort)                                                                                                    | Sender [No]                                                                                                    | Address [No]                                                                                       | Consand                                                                                                    | Transmission dat                                                                                                    |
| Date<br>2023/10/19                                                                                                   | Tine<br>09:18:25.59                                                                            | From(SrcPort) 1 10.8.15.39(52000)                                                                                                    | To(DatPort)<br>10.8.14.185(52000)                                                                                                    | Sender (No)<br>SENC (001)                                                                                                    | Address [No]<br>ELSOW [Benk01]                                                                     | Command<br>[02]Elevator's call(multiple floor                                                                                                    | Transmission dat<br>rs) 17 80 00 18 01 0                                                                                                    |
| 2023/10/13<br>2023/10/13<br>unter 1<br>50# Send                                                                      | Tine<br>03:18:25.59                                                                            | From(SrcPort) 1 10.8.15.83(52000)                                                                                                    | To(DetPort)                                                                                                    | Sender (No)<br>SEAC(001)                                                                                                    | Address [No]<br>ELSGW (Bankol]                                                                     | Command<br>[02]Elevator' s call(multiple flood                                                                                                    | Transmission dat<br>rs) 17 30 80 18 01 0                                                                                                    |
| 2023/10/18<br>2023/10/18<br>unter 1<br>SG# Send<br>Date                                                              | Tine<br>03:18:25.59<br>Tine                                                                    | From(SrcPort) 1 10.8.15.83(52000) From(SrcPort)                                                                                                    | To(DatPort)                                                                                                    | Sender [No]                                                                                                    | Address (No)<br>ELSR/(Bank01)<br>Address (No)                                                      | Comand<br>(02)Elevator <sup>®</sup> a californitiple ritoo                                                                                                    | Transnission dat<br>rs) 17 30 00 18 01 0<br>Transnission                                                                                                    |
| unter 1<br>SGW Send<br>2023/10/19                                                                                    | Tine<br>09:18:25.59<br>Tine<br>09:18:25.62                                                     | From(SrcPort)<br>1 10.8.15.89(52000)<br>From(SrcPort)<br>7 10.8.14.185(52000)                                                                                                    | To(DatPort) 10.8.14.165(5200) To(DatPort) 10.8.15.36(5200)                                                                                                    | Sender [No]<br>SEAC (001)<br>Sender [No]<br>ELSSN/(Benko1]                                                                                                    | Address (No) ELSN/ (Banke1) Address (No) SEAC (001)                                                | Comment<br>[02]Elevator" = cuttionities (foo                                                                                                    | Transnission det<br>(2)   17 30 00 13 01 0<br>  17 annenission<br>  17 30 00 08 11                                                                                 |
| unter 1<br>SGW Send<br>Date<br>2023/10/19<br>2023/10/19<br>2023/10/19                                                | Tine<br>09:18:25.59<br>Tine<br>09:18:25.62<br>09:18:24.59                                      | From(SrcPort)<br>1 (0.8.15.89(52000)<br>From(SrcPort)<br>7 [0.8.14.188(52000)<br>10.8.14.188(52200)                                                                                                    | To(DetPort)<br>To(DetPort)<br>To(DetPort)<br>To(DetPort)<br>10.4.15.38(52000)<br>255.255.255.255(220)                                                                                                    | Sender (No)<br>\$EA3(001)<br>Sender (No)<br>EL30V(BenA01)<br>000 EL30V(BenA01)                                                                                                    | Address (No)  ELS0/(Banke1)  Address (No)  SEAC(001)  ALL(255)                                     | Comment<br>[02]Elevator <sup>1</sup> a californitione filed<br>Comment<br>[01]Yerification acceptance data<br>[01]Yerification acceptance data                                                                                                    | Transnission dat<br>ra)   17 30 00 18 01 0<br>Transnission<br>17 30 00 08 17  <br>17 30 00 08 17  <br>13 30 00 08 FF                                               |
| unter 1<br>50% Send<br>2023/10/19<br>2023/10/19<br>2023/10/19<br>2023/10/19<br>2023/10/19                            | Tine<br>03:18:25.59<br>Tine<br>03:18:25.62<br>03:18:24.59<br>03:18:24.59<br>03:18:24.59        | From(SrcPort)<br>1 10.8.15.89(52000)<br>From(SrcPort)<br>7 10.8.14.185(52000)<br>1 0.8.14.185(52000)                                                                                                    | To(DetPort)<br>10.8.14.155(5200)<br>To(DetPort)<br>10.8.153(5200)<br>10.8.153(5200)<br>205.255.255.255(520)<br>205.255.255(525)                                                                                                    | Sender [No]<br>SEA3 (001)<br>Sender [No]<br>ELSSW (Bankd) ]<br>00) ELSSW (Bankd) ]<br>ELSSW (Bankd) ]                                                                                                    | Address (No)<br>ELSW (Bark01)<br>Address (No)<br>SEAC(001)<br>ALL (265)<br>ALL (265)               | Commod [02]Elevator* a catifornitiate file [02]Elevator* a catifornitiate file [02]Perification acceptance data [03]Elevator correction status [03]Elevator correction status [03]Elevator correction status [03]Elevator correction status [03]Elevator correction status [03]Elevator correction status [03]Elevator correction status [03]Elevator correction status [03]Elevator correction status [03]Elevator correction status [04][04][04][04][04][04][04][04][04][04] | Transnission dat<br>ra)  17 30 00 18 01 0<br>Transnission<br>17 30 00 08 11<br>17 30 00 08 FF<br>17 30 00 08 FF                                                    |
| unter 1<br>50% Sand<br>2023/10/19<br>2023/10/19<br>2023/10/19<br>2023/10/19<br>2023/10/19<br>2023/10/19              | Tine<br>09:18:25.59<br>09:18:25.59<br>09:18:25.62<br>09:18:25.62<br>09:18:24.58<br>09:18:19.38 | From(SrcPort) 1 10.8.15.99(52000) From(SrcPort) 7 10.8.14.185(52000) 9 10.8.14.185(52000) 7 10.8.14.185(52000) 9 10.8.14.185(52000) 9 10.8.14.185(5200) 9 10.8.14.185(5000) 9 10.8.14.185(5000) 9 10.8.1400 9 10.8.1400 9 10.8.1400 9 10.8.1400 | To(DetPort)<br>(6.0.14.15(62000)<br>(0.0.14.15(62000)<br>)<br>(0.0.15.84(62000)<br>)<br>(0.0.15.84(62000)<br>)<br>(0.0.15.84(62000)<br>)<br>(0.0.25.25.25(520)<br>(0.0.25.25(525))<br>(0.0.25.25(525))<br>(0.0.25.25(525))<br>(0.0.25.25(525))<br>(0.0.25.25(525))<br>(0.0.25.25(525))<br>(0.0.25.25(525))<br>(0.0.25.25(525))<br>(0.0.25))<br>(0.0.25))<br>( | Sender (No)         SEAC(001)           Sander (No)         ELSDW (Bank01)           ELSDW (Bank01)         ELSDW (Bank01)           00)         ELSDW (Bank01)           00)         ELSDW (Bank01)           00)         ELSDW (Bank01)           00)         ELSDW (Bank01)           00)         ELSDW (Bank01)                                                                                                    | Address [No]<br>ELSO/ [Bank41]<br>Address [No]<br>SEAC(001]<br>ALL [255]<br>ALL [255]              | Comment<br>[12]Elevator" a califerritaine fron<br>Comment<br>[10]Verification acceptance data<br>[10]Verification acceptance data<br>[10]Elevator cerration status<br>[10]Elevator cerration status                                                                                                    | Transmission dx<br>rc) (17:30:00:10:01:0<br>17:30:00:00:11<br>17:30:00:00:11<br>17:30:00:00:FF<br>17:30:00:00:FF<br>17:30:00:00:FF                                 |
| unter 1<br>2023/10/19<br>unter 1<br>2003/10/19<br>2023/10/19<br>2023/10/19<br>2023/10/19<br>2023/10/19<br>2023/10/19 | Tine<br>09:10:25.53<br>09:10:25.62<br>09:10:25.62<br>09:10:24.59<br>09:10:14.58<br>09:10:14.58 | From(SrcPort) 1 10., 15.39(52000) From(SrcPort) 7 10.8.14.185(5200) 9 10.8.14.185(5200) 9 10.8.14.185(5200) 10.8.14.185(5200) 10.8.14.185(5200)                                                                                                    | To(DetPort)<br>To(DetPort)<br>To(De                                                                                                    | Sender (No)           \$240 (01)           \$240 (01)           \$240 (01)           \$240 (01)           \$240 (01)           \$240 (01)           \$240 (01)           \$240 (01)           \$240 (01)           \$240 (01)           \$240 (01)           \$240 (01)           \$240 (01)           \$240 (01)           \$240 (01)           \$240 (01)           \$240 (01)           \$240 (01)           \$240 (01)           \$240 (01)           \$240 (01)           \$240 (01)           \$240 (01)           \$240 (01)           \$240 (01)           \$240 (01)           \$240 (01)           \$240 (01)           \$240 (01)           \$240 (01)           \$240 (01)           \$240 (01)           \$240 (01)           \$240 (01)           \$240 (01)           \$240 (01)           \$240 (01)           \$240 (01)           \$240 (01)           \$240 (01)           \$240 (01)           \$240 (01)           \$240 (01)           < | Address [No]<br>ELSO/ (Bankd1)<br>Address [No]<br>SEAC[001]<br>ALL [255]<br>ALL [255]<br>ALL [255] | Comment<br>[02]Elevator <sup>1</sup> a californitiple filed<br>Comment<br>[01]Verification acceptance data<br>[01]Verification acceptance data<br>[01]Elevator operation status<br>[01]Elevator operation status                                                                                                    | Transision de<br>(7 20 00 10 010<br>17 20 00 10 10 010<br>17 20 00 10 11<br>17 30 00 18 FF<br>17 30 00 18 FF<br>17 30 00 18 FF<br>17 30 00 18 FF<br>17 30 00 18 FF |

| Iden      | tifier          | Data   | a length         | Add         | ress d | evice typ | e  | Addre          | ess device nu     | umber       | Sende              | er devi          | ce type               | Ser               | ider devic      | e number                            | F                     | Reserve                                    |          |         |
|-----------|-----------------|--------|------------------|-------------|--------|-----------|----|----------------|-------------------|-------------|--------------------|------------------|-----------------------|-------------------|-----------------|-------------------------------------|-----------------------|--------------------------------------------|----------|---------|
| 17        | 30              | 0      | 1018             |             | 0      | 1         |    |                | 01                |             |                    | 11               |                       |                   | 01              |                                     | 01                    | 0000000                                    |          |         |
| anse      | hission         | n pack | et date          |             |        | _         |    |                | _                 | _           | _                  | _                | _                     | _                 | _               | _                                   | _                     | _                                          |          |         |
| C,        | omman<br>number | id     | Data I           | ength       | Dev    | rice numb | er | Verif          | ication type      | Veri<br>loc | fication<br>cation | 1                | Hall call<br>riser at | button<br>tribute | Rese            | rve E                               | Boardin               | e floor                                    |          |         |
|           | 02              |        | 14               |             |        | 0001      |    |                | 01                |             | 01                 |                  | 00                    | )                 | 00              |                                     | 000                   | )1                                         |          |         |
| R         | eserve          |        | Board<br>Front/I | ing<br>Rear | F      | leserve   | E  | levato<br>attr | r's call<br>ibute | Nonstop     | 2                  | C<br>regist<br>m | all<br>tration<br>ode | Se                | quence<br>imber | Fron<br>destina<br>floor d<br>lengt | t<br>tion<br>ata<br>h | Rear<br>destination<br>floor dat<br>length | on<br>ta |         |
| 3         | 0000            |        | 01               |             |        | 00        |    | 0              | 12                | 01          |                    | 0                | 10                    |                   | 15              | 02                                  |                       | 00                                         |          |         |
| ont       | destin          | nation | floor            |             |        |           |    |                |                   | Rear        | destin             | ation            | floor                 |                   |                 |                                     |                       |                                            |          |         |
| ofs<br>nn | D7              | D6     | D5               | D4          | D3     | D2        | D1 | D0             | HEX               | ofs         | D7                 | D6               | D5                    | D4                | D3 D2           | D1                                  | D0                    | HEX                                        | Ш.       | Padding |
| 01        | 16              | 15     | 14               | 13          | 12     | 11        | 10 | 9              | 7F                |             |                    |                  |                       |                   |                 |                                     |                       |                                            | Ŀ        | 0000    |
|           |                 |        |                  |             |        |           |    |                |                   |             |                    |                  |                       |                   |                 |                                     |                       |                                            |          |         |
|           |                 |        |                  |             |        |           |    |                |                   |             |                    |                  |                       |                   |                 |                                     |                       |                                            |          |         |
|           |                 |        |                  |             |        |           |    |                |                   |             |                    |                  |                       |                   |                 |                                     |                       |                                            |          |         |
|           |                 |        |                  |             |        |           |    |                |                   |             |                    |                  |                       |                   |                 |                                     |                       |                                            |          |         |

## 6.2 HOP-Auto Call

#### **Major Preconditions**

- 1. Successfully and properly start the ELSGW Emulator;
- 2. Successfully added the access control device, and set the access level for relevant personnel;

3. Successfully configured the elevator integration: service configuration, integration device, and elevator group.

4. Make sure to select the call type as "Auto Call" when we add the Eternal Reader.

| TKBio CVSecurity           | ::: ¥                             |                            |                    |
|----------------------------|-----------------------------------|----------------------------|--------------------|
| Elevator Device >          | Elevator / Elevator Integration / | External Reader            |                    |
| Elevator Control Rule >    | Reader Name                       | Q &                        |                    |
| Elevator Control Reports > | ⊖ Refresh =+ New 💼                | Delete                     |                    |
| Elevator Integration ~     | Reader Name Se                    | rvice Name Manufacturer Ca | all Type Device Re |
| Service Config             |                                   | New                        | ×                  |
| Integration Device         | Reader Name*                      | DCS test                   |                    |
|                            | Service Name*                     | D09 Test -                 |                    |
| Elevator Group             | Call Type*                        | Auto Call                  |                    |
| External Reader            | Boarding direction*               | Front •                    |                    |
| Internal Reader            | Device Name*                      | SpeedfaceM4 -              |                    |
| Operation Log              | Device Reader*                    | SpeedfaceM4-1-In 👻         |                    |
| -                          | « Terminal ID*                    | 1                          |                    |
|                            | Floor Name*                       | D09 Test(楼层 1) 🔹           |                    |
|                            | Verification Location*            | Elevator lobby -           |                    |
|                            | Button attribute*                 | 0                          |                    |
|                            | Call registration mode*           | 0                          |                    |
|                            | Save and                          | New OK Cance               |                    |

5. Make sure to set the default floor for the personnel when edit the personnel information.

|                     | Department Name  |                 | Democrat ID 112  | 1.2                | lame                                   |            | Horaz     | 0 0            |
|---------------------|------------------|-----------------|------------------|--------------------|----------------------------------------|------------|-----------|----------------|
| rerson              |                  |                 | Personner ID 113 |                    | varing                                 |            | anore     | u u            |
| Department          | × ×              |                 |                  | Te Parsonnal Ad    | liustmente v                           | 🛱 Delete   | - T Event | - Jumport -    |
| Position            |                  |                 | Change Inter     | Carl ersonnerre    | gootinemo                              | E Celete   | - Coport  | T unbout       |
| Dismissed Personnel |                  |                 |                  | Edit               |                                        |            |           |                |
| ending Review       | Personnel ID*    | 113             |                  | Department*        | 部门名称                                   | 3          | •         | -              |
| Custom Attributes   | First Name       | NING            |                  | Last Name          | Q                                      |            |           |                |
| Gostom Publicates   | Gender           |                 | •                | Mobile Phone       |                                        |            |           | <b>N N</b>     |
| List Library        | Certificate Type | ID              | •                | Certificate Number | 1314520                                |            | 1         | -              |
| Parameters          | Birthday         |                 |                  | Email              |                                        |            |           |                |
|                     | Pre Late         | had             |                  | Card Number        |                                        |            |           | rowse Capture  |
|                     | Biometrics Type  | *               | * 0              | WhatsApp           |                                        |            | 18 7      |                |
|                     | Enable app login |                 |                  |                    |                                        |            |           |                |
|                     | Access Control   | Time Attendance | Elevator Control | Plate Register     | Passa                                  | pe Setting | FaceKlosk | Locker Setting |
|                     | Levels Settings  |                 |                  | Sun                | eniser                                 | No         |           |                |
|                     | DCS              |                 |                  | Def                | ault Floor                             | D09 Test(積 | 🖬 10) 🔹   |                |
|                     |                  |                 |                  | Ope                | n Side                                 | Front      | -         |                |
|                     |                  |                 |                  | Call               | Call Type Normal passer<br>Allow Lifts |            |           |                |
|                     |                  |                 |                  | Allo               |                                        |            |           |                |
|                     |                  |                 |                  | Nonstop Operation  |                                        |            |           |                |
|                     |                  |                 |                  | Aco                | ess Disabled                           |            |           |                |
|                     |                  |                 |                  | Set                | valid time                             |            |           |                |
|                     | Add              | Select All      | Unselect All     |                    |                                        |            |           |                |

| Default Floor     | Select the floor that needs to be reached                                |
|-------------------|--------------------------------------------------------------------------|
| Open Side         | Select the elevator door opening direction based on actual conditions    |
| Call Type         | Select different roles based on user permissions                         |
| Allow Lifts       | Mitsubishi Elevator No need to select                                    |
| Nonstop Operation | Enabling this option will allow the elevator to directly reach the floor |

#### **Result verification**

The Personnel Verifies on the access control terminal, and on the ELSGW Emulator with push the data about the default floor.

| SGH IF Info                                                                                                    | cmatice.                                                                                                    |                                                                                                    |                                                                                                    |                                                                                                    |                                                                                             |                                                                                                    |                                                                                                    |                                  |  |  |  |  |  |
|----------------------------------------------------------------------------------------------------|----------------------------------------------------------------------------------------------------|----------------------------------------------------------------------------------------------------|----------------------------------------------------------------------------------------------------|----------------------------------------------------------------------------------------------------|---------------------------------------------------------------------------------------------|----------------------------------------------------------------------------------------------------|----------------------------------------------------------------------------------------------------|----------------------------------|--|--|--|--|--|
| P Address                                                                                                    |                                                                                                    | 10.8.14.185                                                                                                    | Verification acceptance                                                                                                    | data Elevator operatio                                                                                                    | n status Elevato                                                                            | r's call Info Smartphone Info Genero                                                                                                    | al Packet                                                                                                    |                                  |  |  |  |  |  |
| et                                                                                                    | ,                                                                                                    | 2000                                                                                                    | O Full Auto O Automatic reply + Address musual setting Manual reply                                                                                                    |                                                                                                    |                                                                                             |                                                                                                    |                                                                                                    |                                  |  |  |  |  |  |
| iltionst Add                                                                                                    | hress(Elevator                                                                                                    | 9.64.0.1                                                                                                    | Hall<br>Barian menhar                                                                                                    |                                                                                                    |                                                                                             |                                                                                                    |                                                                                                    |                                  |  |  |  |  |  |
| ilticust Add                                                                                                    | bress(Security                                                                                                    | 9.64.0.2                                                                                                    | Sevice number                                                                                                    | [00] Automatic raris                                                                                                    | tration of alava                                                                            | and a col                                                                                                    |                                                                                                    | Ex                               |  |  |  |  |  |
| ilticast Add                                                                                                    | bress(Display)                                                                                                    | 39.64.0.3                                                                                                    | Assigned elevator per a                                                                                                    | mahar ii 187                                                                                                    |                                                                                             |                                                                                                    |                                                                                                    |                                  |  |  |  |  |  |
| dtiesst Add                                                                                                    | tress(Option):                                                                                                    | 239. 64. 0. 15                                                                                                    | Sequence subber                                                                                                    |                                                                                                    |                                                                                             |                                                                                                    |                                                                                                    |                                  |  |  |  |  |  |
| oadcast Add                                                                                                    | iress .                                                                                                    | 255. 255. 255. 25                                                                                                    |                                                                                                    | Co Auto                                                                                                    |                                                                                             |                                                                                                    |                                                                                                    |                                  |  |  |  |  |  |
| SON Number                                                                                                    | Information                                                                                                    | Paula analan                                                                                                    | Car<br>Duri ou anal ou                                                                                                    | III Anto                                                                                                    |                                                                                             |                                                                                                    |                                                                                                    |                                  |  |  |  |  |  |
| ilot number                                                                                                    | 1 0                                                                                                    | 01 R Effective                                                                                                    | Acceptance status                                                                                                    | [00] Automatic radio                                                                                                    | stration of alava                                                                           | tur's v                                                                                                    |                                                                                                    |                                  |  |  |  |  |  |
|                                                                                                    |                                                                                                    | 02 DEffective                                                                                                    | Arrimed alerator car a                                                                                                    | mach 00                                                                                                    |                                                                                             |                                                                                                    |                                                                                                    |                                  |  |  |  |  |  |
|                                                                                                    |                                                                                                    | 03 C Effective                                                                                                    | Semance number                                                                                                    | india do                                                                                                    |                                                                                             |                                                                                                    |                                                                                                    |                                  |  |  |  |  |  |
|                                                                                                    |                                                                                                    | 04 C Effective                                                                                                    |                                                                                                    | Carlor and a                                                                                                    |                                                                                             |                                                                                                    |                                                                                                    | Con                              |  |  |  |  |  |
|                                                                                                    |                                                                                                    |                                                                                                    |                                                                                                    |                                                                                                    |                                                                                             |                                                                                                    |                                                                                                    |                                  |  |  |  |  |  |
|                                                                                                    |                                                                                                    |                                                                                                    |                                                                                                    |                                                                                                    |                                                                                             |                                                                                                    |                                                                                                    |                                  |  |  |  |  |  |
| 508 Receive<br>Nate                                                                                                    | Tine                                                                                                    | From(SrcPort)                                                                                                    | To(DstPort)                                                                                                    | Sender[No]                                                                                                    | Address[No]                                                                                 | Connend                                                                                                    | Transmission dat                                                                                                    |                                  |  |  |  |  |  |
| 50# Receive<br>Date<br>2023/10/19                                                                                        | Tine<br>09:16:08.715                                                                                              | From(SrcPort)                                                                                                    | To(DatPort)<br>10.8.14.185(5200                                                                                                    | Sender [No]<br>() SEAC[001]                                                                                                    | Address[No]<br>ELSOV(Bank01)                                                                | Command<br>[01]Elevator's cali(single floor)                                                                                                    | Transmission dat<br>17 30 00 14 01 0                                                                                                    | cl<br>La<br>Sa                   |  |  |  |  |  |
| SOR Receive<br>Nate<br>2023/10/19<br>unter 1                                                                             | Tine<br>09:16:08.718                                                                                              | From(SrcPort)<br>16.8.15.99(52000)                                                                                                    | To(DatPort)                                                                                                    | Sender [No]<br>) <u>SSAC (01)</u>                                                                                                    | Address[No]<br>ELSOV[Berk01]                                                                | Comand<br>(01)Elevator's call(single floor)                                                                                                    | Transvission det<br>17:30:00:14:01:01                                                                                                    | c1<br>La                         |  |  |  |  |  |
| 508 Receive<br>Aate<br>2023/10/19<br><br>unter 1<br>508 Send                                                             | Time<br>00110100.710                                                                                              | Frow(SrcPort)<br>10.8.15.98(52000)                                                                                                    | To(DstPort)<br>10.8.14.185(52000                                                                                                    | Sender [No]<br>) SEAC [011]                                                                                                    | Address Dio]<br>ELSOV(Bank01)                                                               | Comand<br> [11]Elevator' = call(single floor)                                                                                                    | Transaission det<br>17:00:00:14:01:0                                                                                                    | Cl.                              |  |  |  |  |  |
| SOR Receive<br>Date                                                                                                    | Tine<br>00116100.710                                                                                              | Frew(SrcPort)<br>10.8.15.49(52000)<br>Frew(SrcPort)                                                                                                    | To(DatPort)<br>10.8.14,115(5000<br>To(DatPort)                                                                                                    | Sender [No]           >)         SEAC [001]           Sender [No]                                                                                | Address Dio]<br>ELS3V(Bank01)<br>Address [No]                                               | Comand<br>(01)Elevator' = call(single floor)<br>Comand                                                                                                    | Transmission det<br>17 30 08 14 01 0<br>Transmission                                                                                          | Cl.                              |  |  |  |  |  |
| SOW Receive<br>Date                                                                                                    | Tine<br>03:16:08.716<br>Tine<br>03:16:14.355                                                                      | From(SrcPort)<br>1.6.15.49(52000)<br>From(SrcPort)<br>10.8.14.185(52000)                                                                                                | To(DatPort)<br>10. \$.1.4.116 (5:000<br>To(DatPort)<br>255.255.255.255 (25.255 (                                                                                                    | Sender [No] ) Sch2(01) Sender [No] 2010) ELS36 [Bark01]                                                                                          | Address Dio]<br>ELS2V(Eark01)<br>Address [No]<br>ALL [255]                                  | Comund<br>(0)[firestor" = califolingin floor)<br>Comund<br>(0)][Freetor correction status                                                                                                    | Transaission det<br>17 20 08 14 61 0<br>Transaission<br>17 30 08 08 FF                                                                        | cl.<br>So<br>cl.                 |  |  |  |  |  |
| 50% Receive<br>Date<br>2023/10/19<br>unter 1<br>50% Send<br>Date<br>2023/10/19<br>2023/10/19                             | Time<br>09:16:00.719<br>Time<br>09:18:14.355<br>03:18:14.355                                                      | From(SrcPort)<br>10.0.15.99(52000)<br>From(SrcPort)<br>10.0.14.186(52000)<br>10.0.14.186(52000)                                                                         | To(DetPort.)<br>10.8.14.155(52000<br>To(DetPort.)<br>255.255.255.255.255(0)<br>255.255.255.255(255.255(0))                                                                                                    | Sender [No]<br>Sciul (61)<br>Sender [No]<br>2000) ELSOR [Bark01]<br>2000) ELSOR [Bark01]                                                         | Address[No]<br>[EL00V[Birrik01]<br>Address[No]<br>ALL[255]<br>ALL[255]                      | Comard<br>(D)flextur's coll(single flex)<br>Comard<br>(D)flextur certifion status<br>(D)flextur certifion status                                                                             | Transvission det<br>17.20 00 14 01 0<br>Transvission<br>17.30 00 08 FF<br>17.30 00 88 FF                                                      | cl.<br>So<br>Cl.                 |  |  |  |  |  |
| 508 Receive<br>Nate<br>2023/10/19<br>unter 1<br>508 Send<br>Nate<br>2023/10/19<br>2023/10/19<br>2023/10/19               | Tine<br>03:16:00.715<br>03:16:14.355<br>03:16:14.355<br>03:16:04.35                                               | From(SrcPort)<br>10.0.15.49(52000)<br>From(SrcPort)<br>10.3.14.186(52000<br>10.3.14.186(52000                                                                           | To(DetPort)<br>10.1.14(15(5200)<br>To(DetPort)<br>255.255.255.255(25)<br>255.255.255.255(25)<br>10.1.5.36(2200)<br>10.1.5.36(2200)                                                                                                    | Sender (%)<br>Sender (%)<br>Sender (%)<br>(2000)<br>ELSON (%+k-1)<br>LESON (%+k-1)                                                               | Address[No]<br>[ELSOV[Bark01]<br>Address[No]<br>ALL[255]<br>ALL[255]<br>SEA2[00]            | Comand<br>[0][[extur' = call(single flow)<br>Comand<br>[0]]Elevator operation status<br>[0]]Elevator constitutus<br>[0]]Verificiatu accesture data                                           | Transaission det<br>17 30 60 14 31 0<br>Transaission<br>17 30 80 86 FF<br>17 30 80 86 FF<br>17 30 80 86 FF                                    | cl.<br>Lo<br>So<br>Cl.           |  |  |  |  |  |
| 508 Receive<br>Nate<br>2023/10/19<br>unter 1<br>508 Send<br>Date<br>2023/10/19<br>2023/10/19<br>2023/10/19               | Time<br>03:16:00.719<br>03:16:14.355<br>03:16:14.355<br>03:16:09.85-<br>09:16:04.85                               | From(SrcPort)<br>10.0.15.39(52000)<br>From(SrcPort)<br>10.0.14.185(52000<br>10.0.14.185(52000)<br>10.0.14.185(52000)<br>10.0.14.185(52000)                              | To(DetFort)<br>10.1.14.105(5200<br>255.25,255,255,255(52)<br>255.255,255,255(52)<br>10.1.15,56(200)<br>255.255,255,255(55)                                                                                                    | Sender [No]<br>) Szd2[64]<br>2000 E.Szd2[64:1]<br>2000 E.Szd2[64:41]<br>2000 E.Szd2[64:41]                                                       | Address[No]<br>ELSOV[Bark01]<br>Address[No]<br>ALL[255]<br>ALL[255]<br>SEAC[001]<br>ALL[25] | Comard<br>(D))Elevator's coll(single floor)<br>Comard<br>D))Elevator operation status<br>D)DElevator operation status<br>D)DElevator operation status<br>D)DElevator operation status        | Transission det<br>17:30 60 14 61 0<br>Transaission<br>17:30 00 08 FF<br>17:30 00 08 FF<br>17:30 00 08 FF                                     | cl.<br>50<br>cl.<br>50           |  |  |  |  |  |
| SON Receive<br>Date<br>2023/10/19<br>unter 1<br>SON Send<br>Date<br>2023/10/19<br>2023/10/19<br>2023/10/19<br>2023/10/19 | Time<br>03:16:00.719<br>03:18:14.355<br>03:16:00.84<br>03:16:00.85<br>03:16:00.85<br>03:16:04.355<br>03:16:04.355 | From(SrcPart)<br>10.0, 15, 39(5200)<br>From(SrcPart)<br>10.0, 14, 180(5200)<br>10.0, 14, 185(5200)<br>10.0, 14, 185(5200)<br>10.0, 14, 185(5200)<br>10.0, 14, 185(5200) | To(DelFort)<br>IO(L-14, 181(5000<br>To(DelFort)<br>255, 255, 255, 255(50<br>10, 1, 1, 5, 162(200)<br>10, 1, 1, 5, 163(200)<br>255, 255, 255, 255(50)<br>255, 255, 255, 255(50)<br>255, 255, 255, 255(50)<br>255, 255, 255, 255(50)<br>255, 255, 255, 255(50)<br>255, 255, 255, 255(50)<br>255, 255, 255, 255(50)<br>255, 255, 255, 255(50)<br>255, 255, 255, 255(50)<br>255, 255, 255, 255(50)<br>255, 255, 255, 255(50)<br>255, 255, 255(50)<br>255, 255, 255, 255(50)<br>255, 255, 255, 255(50)<br>255, 255, 255, 255(50)<br>255, 255, 255, 255(50)<br>255, 255, 255, 255(50)<br>255, 255, 255, 255(50)<br>255, 255, 255, 255(50)<br>255, 255, 255, 255(50)<br>255, 255, 255, 255(50)<br>255, 255, 255(50)<br>255, 255(50)<br>255, 255(50)<br>255 | Sender (No)<br>) Sender (No)<br>Sender (No)<br>2000) ELCOR(Sendel 1)<br>ELCOR(Sendel 1)<br>ELCOR(Sendel 1)<br>ELCOR(Sendel 1)<br>ELCOR(Sendel 1) | Address[No]<br>ELSOV[ExcA01]<br>Address[No]<br>ALL[255]<br>ALL[255]<br>ALL[255]<br>ALL[255] | Comand<br>[0][Investor' = cull(single floor)<br>Comand<br>[0]]Elevetor ceretion status<br>[0]]Erristatus coestano status<br>[0]]Erristatus coestano status<br>[0]]Erristatus coestano status | Transission det<br>17 30 60 14 01 0<br>Transaission<br>17 30 00 08 FF<br>17 30 00 08 FF<br>17 30 00 08 FF<br>17 30 00 08 FF<br>17 30 00 08 FF | c1<br>12<br>50<br>c1<br>12<br>50 |  |  |  |  |  |

| dentifier            | Data length         | Address device            | type A         | Address device nu          | umber Ser  | der device type | Sende   | r device numbe     | r Reserve      |         |
|----------------------|---------------------|---------------------------|----------------|----------------------------|------------|-----------------|---------|--------------------|----------------|---------|
| 1730 0014            |                     | 01                        |                | 01                         |            | 11              |         | 01                 | 00000000       |         |
| nsmission<br>Command | packet data         |                           |                |                            | Verificati | on Hall call t  | witten  |                    |                |         |
| number               | Data ler            | ngth Device n             | Imber          | Verification type          | location   | riser attr      | ibute   | Reserve            | Boarding floor |         |
| 01                   | 12                  | 000                       |                | 01                         | 01         | 00              |         | 00                 | 0001           |         |
|                      | 1                   | 25 25                     |                |                            |            |                 |         |                    |                |         |
| Destination<br>floor | Boardin<br>Front/Re | e Destinat<br>sar Front/R | ion Eli<br>sar | evator´s call<br>attribute | Nonstop    | Call registrati | on mode | Sequenci<br>number | e Reserve      | Reserve |
| 000A                 | 01                  | 01                        |                | 02                         | 01         | 00              |         | 14                 | 00             | 00      |

## 6.3 COP-Manual Call

#### **Major Preconditions**

- 1. Successfully and properly start the ELSGW Emulator;
- 2. Successfully added the access control device, and set the access level for relevant personnel;
- 3. Successfully configured the elevator integration: service configuration, integration device, and elevator group. eculi
- 4. Successfully added the Internal Reader;

| Elevator Device >          | Elevator / Elevator Integration / Internal Reader |                          |                            |  |  |  |  |  |  |
|----------------------------|---------------------------------------------------|--------------------------|----------------------------|--|--|--|--|--|--|
| Elevator Control Rule >    | Reader Name                                       | Q @                      |                            |  |  |  |  |  |  |
| Elevator Control Reports > | 🔿 Refresh 📑 New 💼                                 | Delete                   |                            |  |  |  |  |  |  |
| Elevator Integration 🗸 🗸   | Reader Name S                                     | ervice Name Manufacturer | Elevator Gr Elevator na De |  |  |  |  |  |  |
| Service Config             | Reader Name*                                      | DCS Test                 |                            |  |  |  |  |  |  |
| Integration Device         | Service Name*                                     | D09 Test                 |                            |  |  |  |  |  |  |
| Elevator Group             | Elevator Group*                                   | 1 +                      |                            |  |  |  |  |  |  |
| 5. ID 1                    | Elevator*                                         | 1 💌                      |                            |  |  |  |  |  |  |
| External Reader            | Device Name*                                      | SpeedfaceM4 🔹            |                            |  |  |  |  |  |  |
| Internal Reader            | Device Reader*                                    | SpeedfaceM4-1-Out -      |                            |  |  |  |  |  |  |
| Operation Log              | Button attribute*                                 | 1                        |                            |  |  |  |  |  |  |
|                            | Save and New                                      | OK Cancel                |                            |  |  |  |  |  |  |

#### **Result verification**

The Personnel Verifies on the access control terminal, and on the ELSGW Emulator with push the data about authorized floors, we can view the details by double-clicking one of the data in [ELSGW Receive].

| NAM IF Into                            | rmation                 | 0 0 14 105                       | Verification acceptance                                           | data Elevator operatio                                        | n status Elevator'                                                                                                    | s call Info Seartphone Info General  | Parket           |  |  |  |  |  |  |  |
|----------------------------------------|-------------------------|----------------------------------|-------------------------------------------------------------------|---------------------------------------------------------------|----------------------------------------------------------------------------------------------------|--------------------------------------|------------------|--|--|--|--|--|--|--|
| r kaaress<br>art                       | 5                       | 2000                             | • Full Auto Automatic reply + Address manual setting Manual reply |                                                               |                                                                                                    |                                      |                  |  |  |  |  |  |  |  |
| ltiesst Add                            | ress(Elevator)          | 9.64.0.1                         | Nall                                                              | Nall Design                                                   |                                                                                                    |                                      |                  |  |  |  |  |  |  |  |
| ltionst Add                            | ress (Seouri ty)        | 9.64.0.2                         | Device number                                                     | Inclusion of a second                                         | The state of the state of the s |                                      |                  |  |  |  |  |  |  |  |
| lticast Add                            | ress(Display)           | 39.64.0.3                        | Acceptance status                                                 | [OU]AUTONATIC Fegi                                            | ALLARION OF ALAVAES                                                                                                    | r 1 v                                |                  |  |  |  |  |  |  |  |
| lticust Add<br>oudcust Add             | ress(Option)2<br>ress 2 | 39.64.0.15<br>55.255.255.25      | Sequence number                                                   | Assigned slevator car zumbar 11 JBY v<br>Sequence zumber kato |                                                                                                    |                                      |                  |  |  |  |  |  |  |  |
| SSW Humber                             | Information 1           | lank number                      | Car<br>Device number                                              | 🔯 kuto                                                        |                                                                                                    |                                      |                  |  |  |  |  |  |  |  |
| lot number                             | 1                       | 01 🕑 Effective                   | Acceptance status                                                 | [00]Automatic regi                                            | stration of elevato                                                                                                    | r' 1 ~                               |                  |  |  |  |  |  |  |  |
|                                        |                         | 02 🗌 Effective                   | Assigned elevator car                                             | nanb 00                                                       |                                                                                                    |                                      |                  |  |  |  |  |  |  |  |
|                                        |                         | 03 🗌 Effective<br>04 🗌 Effective | Sequence number                                                   | 🔄 kuto                                                        |                                                                                                    |                                      | 9                |  |  |  |  |  |  |  |
| SW Receive                             |                         |                                  |                                                                   |                                                               |                                                                                                    |                                      |                  |  |  |  |  |  |  |  |
| Date                                   | Time                    | From(SrcPort)                    | To(DstPort)                                                       | Sender [No]                                                   | Address[No]                                                                                                    | Command                              | Transmission dat |  |  |  |  |  |  |  |
|                                        |                         |                                  |                                                                   |                                                               |                                                                                                    |                                      | 17 30 00 18 01 0 |  |  |  |  |  |  |  |
| 2023/10/19                             | 15:09:14.971            | 10.8.15.98(52000)                | 10.8.14.185(5200)                                                 | )) SEAC[001]                                                  | ELSOV(Bank01)                                                                                                    | [02]Elevator's call(aultiple floors) | 17 30 00 18 01 0 |  |  |  |  |  |  |  |
| 2023/10/19                             | 09:18:25.591            | 10.8.15.98(52008)                | 10.8.14.185(5200)                                                 | )) SE4C[001]                                                  | ELSOV[Bank01]                                                                                                    | [02]Elevator's call(aultiple floors) | 17 30 00 18 01 0 |  |  |  |  |  |  |  |
| ranter 3                               |                         |                                  |                                                                   |                                                               |                                                                                                    |                                      |                  |  |  |  |  |  |  |  |
| Date                                   | Time                    | From(SrcPort)                    |                                                                   | Sender [No]                                                   | Address[No]                                                                                                    | Command                              | Transmission     |  |  |  |  |  |  |  |
| 2023/10/19                             | 15:03:27.909            | 10.8.14.185(52000                | ) 255.255.255.255 (1                                              | 52000) ELSG# [Bank01]                                         | 4LL [255]                                                                                                    | [91]Elevator operation status        | 17 30 00 08 FF   |  |  |  |  |  |  |  |
| 2023/10/19                             | 15:09:22.907            | 10.8.14.185(52000                | ) 255.255.255.255 (                                               | 52000) ELSG#[Bank01]                                          | 4LL [255]                                                                                                    | [91]Elevator operation status        | 17 30 00 08 FF   |  |  |  |  |  |  |  |
| 2023/10/19                             | 15:09:17.906            | 10.8.14.185(52000                | 255.255.255.255 (1                                                | 52000) ELSON [Bank01]                                         | ALL [255]                                                                                                    | [91]Elevator operation status        | 17 30 00 08 FF   |  |  |  |  |  |  |  |
|                                        | 15:03:17.098            | 10.8.14.185(52000                | 255.255.255.255 (1                                                | 52000) ELSGN[001]                                             | ALL [265]                                                                                                    | [F1]Heartbeat Data                   | 17 30 00 08 FF   |  |  |  |  |  |  |  |
| 023/10/19                              | -                       | 10.8.14.185(52000                | 10.8.15.99(52000)                                                 | ELSC#[Bank01]                                                 | SEAC[001]                                                                                                    | [81]Verification acceptance data     | 17 30 00 08 11   |  |  |  |  |  |  |  |
| 023/10/19                              | 15:03:14.985            |                                  |                                                                   |                                                               |                                                                                                    |                                      |                  |  |  |  |  |  |  |  |
| 2023/10/19<br>2023/10/19<br>2023/10/19 | 15:03:14.985            | 10 8 14 185/52000                | 10 8 15 99/52000                                                  | EL SOU [Bank 01]                                              | SEAP fon 1                                                                                                    | FR11Marifination annantanna data     | 17 98 08 08 11   |  |  |  |  |  |  |  |

| Ident      | entifier Data length Address device type |        | ре              | Addre       | iss device n | umber Sender device type |     |                 |                    | Sender device number |                  |                            |                  | Reserve         |        |                               |                             |                                             |         |
|------------|------------------------------------------|--------|-----------------|-------------|--------------|--------------------------|-----|-----------------|--------------------|----------------------|------------------|----------------------------|------------------|-----------------|--------|-------------------------------|-----------------------------|---------------------------------------------|---------|
| 173        | 80                                       |        | 0018            |             | 01           |                          |     |                 | 01                 | 11                   |                  |                            |                  | 01              |        |                               |                             | 0000000                                     |         |
| ansn       | issior                                   | n pacl | et date         |             |              |                          |     |                 | _                  | _                    | _                | _                          |                  | _               | _      | _                             | _                           |                                             |         |
| Cc<br>n    | omman<br>umber                           | d      | Data I          | ength       | Dev          | rice num                 | ber | Verif           | ication type       | Verifi<br>loca       | ication<br>ation | Hall call<br>riser att     | button<br>ribute | F               | leserv | •                             | Boardi                      | ine floor                                   |         |
|            | 02                                       |        | 14              |             |              | 0000                     |     |                 | 02                 | 01 01                |                  |                            | 1                | 00              |        |                               | 00                          | 000                                         |         |
| Reserve    |                                          |        | Board<br>Front/ | ing<br>Rear | F            | leserve                  |     | Elevato<br>attr | ır's call<br>ibute | Nonstop              | rei              | Call<br>sistration<br>mode | Se               | quenci<br>umber | ,      | Fro<br>destin<br>floor<br>len | int<br>ation<br>data<br>gth | Rear<br>destination<br>floor data<br>length | ]       |
| 0          | 000                                      |        | 00              |             |              | 00                       |     | 0               | 2                  | 01                   |                  | 00                         | 17               |                 |        | 02                            |                             | 00                                          |         |
| ront       | destir                                   | nation | floor           |             |              |                          |     |                 |                    | Rear d               | estinatio        | n floor                    |                  |                 |        |                               |                             |                                             |         |
| ofs<br>F00 | D7                                       | D6     | D5              | D4          | D3           | D2                       | D1  | D0              | HEX                | ofs                  | D7 E             | 6 D5                       | D4               | D3              | D2     | D1                            | DO                          | HEX                                         | Padding |
| +01        | 16                                       | 15     | 14              | 13          | 12           | 11                       | 10  | 9               | 7F                 |                      |                  |                            |                  |                 |        |                               |                             |                                             | 0000    |
|            |                                          |        |                 |             |              |                          |     |                 |                    |                      |                  |                            |                  |                 |        |                               |                             |                                             |         |

USecurity USecurity